## Инструкция о регистрации учетной записи на Едином портале Госуслуг.

Зарегистрировать учетную запись на Едином портале госуслуг и поднять уровень учетной записи до Подтвержденной можно за 3 шага.

Шаг 1. Регистрация Упрощенной учетной записи.

Укажите в <u>регистрационной форме</u> на Едином портале госуслуг свою фамилию, имя, мобильный телефон и адрес электронной почты. После клика на кнопку регистрации вы получите СМС с кодом подтверждения регистрации.

Шаг 2. Подтверждение личных данных — создание Стандартной учетной записи.

Заполните <u>профиль</u> пользователя — укажите СНИЛС и данные документа, удостоверяющего личность (Паспорт гражданина РФ, для иностранных граждан — документ иностранного государства). Данные проходят проверку в ФМС РФ и Пенсионном фонде РФ. На ваш электронный адрес будет направлено уведомление о результатах проверки. Это может занять от нескольких часов до нескольких дней.

Шаг 3. Подтверждение личности — создание Подтвержденной учетной записи.

• онлайн через веб-версии интернет-банков или мобильные приложения <u>Сбербанка</u>,

<u>https://www.sberbank.ru/ru/person/dist\_services/gosuslugi/accounting\_confirmation</u> <u>Тинькофф Банка https://www.tinkoff.ru/payments/categories/state-services/esia/</u> <u>Почта Банка https://www.pochtabank.ru/service/gosuslugi</u>

(при условии, что вы являетесь клиентом одного из банков);

• лично, обратившись с документом, удостоверяющим личность, и СНИЛС в удобный <u>Центр обслуживания</u>. Перечень Центров обслуживания размещен по ссылке: <u>https://map.gosuslugi.ru/co?filter=cfm;</u>

• почтой, заказав получение кода подтверждения личности Почтой России из <u>профиля;</u>

Если у вас возникли трудности с регистрацией, то можно обратиться в <u>Центр обслуживания, где сотрудник Центра поможет пройти все шаги по</u> <u>регистрации</u>. Перечень Центров обслуживания размещен по ссылке: <u>https://map.gosuslugi.ru/co?filter=cfm</u>

Посетить Центр обслуживания придется лично, но вы также получите Подтвержденную учетную запись сразу после проверки данных.